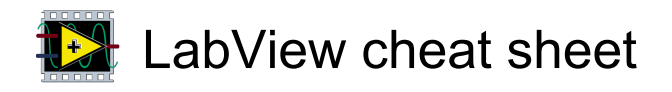

#### **Object movement**

| Shift + Left click                               | Selects multiple objects; adds object to current selection                                                                                                    |
|--------------------------------------------------|----------------------------------------------------------------------------------------------------|
| Ctrl + Left click                                | Toggles a single object to join or leave the current selection                                                                                                    |
| Arrow keys                                       | Moves selected objects one pixel at a time                                                                                                    |
| Shift + Arrow keys                               | Moves selected objects several<br>pixels at a time. If the Alignment<br>Grid is enabled, the object will<br>move to align with the grid and<br>thereafter will move in grid<br>increments |
| Shift + Left click +<br>Move the mouse           | (drag) Moves selected objects in one axis                                                                                                    |
| Ctrl + Left click +<br>Move the mouse            | (drag) Duplicates selected object                                                                                                    |
| Ctrl + Shift + Left<br>click + Move the<br>mouse | (drag) Duplicates selected object<br>and moves it in one axis                                                                                                    |
| Shift                                            | (resize) Resizes selected object while maintaining aspect ratio                                                                                                    |
| Ctrl                                             | (resize) Resizes selected object<br>while maintaining center point                                                                                                    |
| Ctrl + Shift                                     | (resize) Resizes selected object<br>while maintaining center point<br>and aspect ratio                                                                                                    |
| Ctrl + Left click +<br>Move the mouse            | (drag a rectangle) Adds more<br>working space to the front panel<br>or block diagram                                                                                                    |
| Ctrl + Alt + Left<br>click + Move the<br>mouse   | (drag a rectangle) Removes<br>space from the front panel or<br>block diagram                                                                                                    |
| Ctrl + A                                         | Selects all front panel or block diagram items                                                                                                    |
| Ctrl + Shift + A                                 | Performs last alignment operation on objects                                                                                                    |
| Ctrl + D                                         | Performs last distribution operation on objects                                                                                                    |
| Double + Left click                              | (click open space) Adds a free<br>label to the front panel or block<br>diagram if automatic tool<br>selection is enabled                                                                  |
| Ctrl + Wheel up<br>and wheel down                | Scrolls through subdiagrams of a Case, Event, or Stacked                                                                                                    |

|                                        | Sequence structure                                                                                                    |
|----------------------------------------|----------------------------------------------------------------------------------------------------|
| G                                      | While dragging an object with<br>the mouse, this momentarily<br>toggles on or off the alignment<br>grid                                |
| A                                      | While dragging an object on the<br>block diagram, this momentarily<br>toggles on or off the automatic<br>wiring                        |
| W                                      | While dragging a selection on<br>the block diagram into or out of a<br>structure, turns off auto-wiring<br>across structure boundaries |
| Space + Left click<br>+ Move the mouse | (drag) Disables preset alignment<br>positions when moving object<br>labels or captions                                                 |

## Navigating the LabVIEW Environment

| Ctrl + F           | Finds objects or text                                                                                                    |
|--------------------|----------------------------------------------------------------------------------------------------|
| Ctrl + Shift + F   | Displays Search Results window<br>or the Find Project Items dialog<br>box with the previous search<br>results                                       |
| Ctrl + G           | Searches for next instance of object or text                                                                                                    |
| Ctrl + Shift + G   | Searches for previous instance of VIs, object, or text                                                                                              |
| Ctrl + Tab         | Cycles through LabVIEW<br>windows in the order the<br>windows appear onscreen. The<br>order of the windows depends<br>on the window manager you use |
| Ctrl + Shift + Tab | Cycles the opposite direction through LabVIEW windows                                                                                               |
| Ctrl + L           | Displays the Error List window                                                                                                    |
| Ctrl + Shift + W   | Displays the All Windows dialog box                                                                                                    |
| Ctrl + Shift + B   | Displays the Class Browser window                                                                                                    |

# Navigating front panels and block diagrams

|                  | panel window                                                                                                    |
|------------------|----------------------------------------------------------------------------------------------------|
| Ctrl + Space     | Displays the Quick Drop dialog<br>box. On Chinese keyboards,<br>press the Ctrl-Shift-Space keys.<br>(Mac OS X) Press the<br>Command-Shift-Space keys |
| Ctrl + #         | Enables or disables grid<br>alignment. On French<br>keyboards, press the Ctrl-" keys.<br>(Mac OS) Press the Command-*<br>keys                        |
| Ctrl + /         | Maximizes and restores window                                                                                                    |
| Ctrl + T         | Tiles front panel and block diagram windows                                                                                                    |
| Ctrl + Shift + N | Displays the Navigation window                                                                                                    |
| Ctrl + I         | Displays the VI Properties dialog box                                                                                                    |
| Ctrl + Y         | Displays the History window                                                                                                    |

## Navigating the VI hierarchy window

| Ctrl + D          | Redraws the VI Hierarchy window                                                                                                |
|-------------------|----------------------------------------------------------------------------------------------------|
| Ctrl + A          | Shows all VIs in the VI Hierarchy window                                                                                       |
| Ctrl + Left click | (click VI) Displays the subVIs<br>and other nodes that make up<br>the VI you select in the VI<br>Hierarchy window              |
| Enter             | Finds the next node that<br>matches the search string after<br>initiating a search by typing in<br>the VI Hierarchy window     |
| Shift + Enter     | Finds the previous node that<br>matches the search string after<br>initiating a search by typing in<br>the VI Hierarchy window |

## Debugging

| Ctrl + Down arrow  | Steps into node                              |
|--------------------|----------------------------------------------|
| Ctrl + Right arrow | Steps over node                              |
| Ctrl + Up arrow    | Steps out of node                            |
| Ctrl + Left click  | (click on wire) In run mode place<br>a probe |
| Left click         | (click on wire or block diagram              |

| space) In run mode place a |
|----------------------------|
| breakpoint                 |

## File operations

| Ctrl + N         | Opens a new, blank VI |
|------------------|-----------------------|
| Ctrl + O         | Opens an existing VI  |
| Ctrl + W         | Closes the VI         |
| Ctrl + S         | Saves the VI          |
| Ctrl + Shift + S | Saves all open files  |
| Ctrl + P         | Prints the window     |
| Ctrl + Q         | Quits LabVIEW         |

## **Basic editing**

| Ctrl + Z         | Undoes last action |
|------------------|--------------------|
| Ctrl + Shift + Z | Redoes last action |
| Ctrl + X         | Cuts an object     |
| Ctrl + C         | Copies an object   |
| Ctrl + V         | Pastes an object   |

## Help

| Ctrl + H         | Displays Context Help window |
|------------------|------------------------------|
| Ctrl + Shift + L | Locks Context Help window    |
| Ctrl + ? or F1   | Displays LabVIEW Help        |

## Tools and palettes

| Ctrl         | Switches to next most useful tool                                                                                                    |
|--------------|----------------------------------------------------------------------------------------------------|
| Shift        | Switches to Positioning tool                                                                                                    |
| Ctrl + Shift | (over open space) Switches to<br>Scrolling tool                                                                                                    |
| Space        | Toggles between two most<br>common tools if automatic tool<br>selection is disabled                                                                                                    |
| Shift + Tab  | Enables automatic tool selection                                                                                                    |
| Tab          | Cycles through four most<br>common tools if you disabled<br>automatic tool selection by<br>clicking the automatic tool<br>selection button. Otherwise,<br>enables automatic tool selection |
| Arrow keys   | Navigates temporary Controls<br>and Functions palettes                                                                                                    |

| Enter                               | Navigates into a temporary<br>palette                                                 |
|-------------------------------------|---------------------------------------------------------------------------------------|
| Esc                                 | Navigates out of a temporary palette                                                  |
| Shift + Right arrow<br>+ Left click | Displays a temporary version of<br>the Tools palette at the location<br>of the cursor |

#### SubVIs

| Double + Left click                    | (click subVI) Displays subVI front<br>panel                                                                                                    |
|----------------------------------------|----------------------------------------------------------------------------------------------------|
| Ctrl + double +<br>Left click          | (click subVI) Displays subVI<br>block diagram and front panel                                                                                              |
| Left click + Move<br>the mouse         | (Drag VI icon to block diagram)<br>Places that VI as a subVI on the<br>block diagram                                                                       |
| Shift + Left click +<br>Move the mouse | (drag VI icon to block diagram)<br>Places that VI as a subVI on the<br>block diagram with constants<br>wired for controls that have non-<br>default values |
| Ctrl + Right arrow<br>+ Left click     | (click block diagram and select<br>VI from palette) Opens front<br>panel of that VI                                                                        |

#### Execution

| Ctrl + R                     | Runs the VI                                                                                             |
|------------------------------|----------------------------------------------------------------------------------------------------|
| Ctrl + .                     | Aborts the VI, when used while VI is running                                                            |
| Ctrl + M                     | Changes to run or edit mode                                                                             |
| Ctrl + Left click            | (click Run button) Recompiles<br>the current VI                                                         |
| Ctrl + Shift + Left<br>click | (click Run button) Recompiles all<br>VIs in memory                                                      |
| Ctrl + Down arrow            | Moves key focus inside an array<br>or cluster, when used while VI is<br>running                         |
| Ctrl + Up arrow              | Moves key focus outside an<br>array or cluster, when used while<br>VI is running                        |
| Tab                          | Navigates the controls or<br>indicators according to tabbing<br>order, when used while VI is<br>running |
| Shift + Tab                  | Navigates backward through the                                                                          |

controls or indicators, when used while VI is running

## Wiring

| Ctrl + B                       | Deletes all broken wires in a VI                                             |
|--------------------------------|------------------------------------------------------------------------------|
| Esc or Right click             | Cancels a wire you started                                                   |
| Left click                     | (click terminal) Cancels a wire<br>you started                               |
| Left click                     | (click wire) Selects one segment                                             |
| Double click                   | (click wire) Selects a branch                                                |
| Click three times<br>(rapidly) | (click wire) Selects entire wire                                             |
| А                              | While wiring, disables automatic                                             |
|                                | wire routing temporarily                                                     |
| Double click                   | (while wiring) Tacks down wire<br>without connecting it                      |
| Space                          | Toggles automatic wiring while<br>moving objects                             |
| Shift + Left click             | Undoes last point where you set a wire                                       |
| Ctrl + Left click              | (click input on function with two<br>inputs) Switches the two input<br>wires |
| Space                          | Switches the direction of a wire                                             |

#### Text

| Double click                | Selects a single word in a string                                                                                                    |
|-----------------------------|----------------------------------------------------------------------------------------------------|
| Click three times (rapidly) | Selects an entire string                                                                                                    |
| Ctrl + Right arrow          | Moves forward in string by one<br>word when using text that has<br>characters that use single bytes,<br>such as Western character sets.<br>Moves forward in string by one<br>character when using text that<br>has characters that use multiple<br>bytes, such as Asian character<br>sets |
| Ctrl + Left arrow           | Moves backward in string by one<br>word when using text that has<br>characters that use single bytes,<br>such as Western character sets.<br>Moves backward in string by one<br>character when using text that                                                                             |

| has characters that use multiple                                | Ctrl + W          |
|-----------------------------------------------------------------|-------------------|
| bytes, such as Asian character                                  | Ctrl + Z          |
| sels                                                            | Ctrl + Shift + Z  |
| Moves to beginning of current line in string                    | Ctrl + X          |
| Moves to end of current line in string                          | Ctrl + C          |
| Moves to beginning of entire string                             | Ctrl + V          |
| Moves to end of entire string                                   |                   |
| Adds new items when entering items in enumerated type           | Ctrl + D          |
| controls and constants, ring<br>controls and constants, or Case | Ctrl + Shift + De |
| structures. In string constants,                                |                   |

| Ctrl + End           | Moves to end of entire string                                                                                                    |
|----------------------|----------------------------------------------------------------------------------------------------|
| Shift + Enter        | Adds new items when entering<br>items in enumerated type<br>controls and constants, ring<br>controls and constants, or Case<br>structures. In string constants,<br>press the Shift-Enter keys on the<br>keyboard to disable autosizing if<br>it is enabled. If autosizing is<br>disabled, press the Shift-Enter<br>keys on the keyboard to display<br>a scroll bar in the constant |
| Ctrl + Shift + Enter | Duplicates the current case<br>structure frame while editing the<br>name of the current frame                                                                                                    |
| Esc                  | Cancels current edit in a string                                                                                                    |
| Ctrl + Enter         | Ends text entry                                                                                                    |
| Ctrl + Shift + =     | Increases the current font size                                                                                                    |
| Ctrl + -             | Decreases the current font size                                                                                                    |
| Ctrl + 0             | Displays the Font dialog box                                                                                                    |
| Ctrl + 1             | Changes to the Application font<br>in Font dialog box                                                                                                    |
| Ctrl + 2             | Changes to the System font in the Font dialog box                                                                                                    |
| Ctrl + 3             | Changes to the Dialog font in the Font dialog box                                                                                                    |
| Ctrl + 4             | Changes to the current font in the Font dialog box                                                                                                    |

Home

End

Ctrl + Home

#### Icon editor

| F | Horizontally flips the selected user layer                                                                                         |
|---|----------------------------------------------------------------------------------------------------|
| R | Rotates the selected user layer<br>in a clockwise direction. If you do<br>not select a layer, this tool<br>rotates all user layers |

| Ctrl + W           | Closes the Icon Editon                                                                                                 |
|--------------------|----------------------------------------------------------------------------------------------------|
| Ctrl + Z           | Undoes last action                                                                                                    |
| Ctrl + Shift + Z   | Redoes last action                                                                                                    |
| Ctrl + X           | Cuts the selection to the clipboard                                                                                    |
| Ctrl + C           | Copies the selection to the<br>clipboard                                                                               |
| Ctrl + V           | Pastes the selection from the<br>clipboard                                                                             |
| Ctrl + A           | Selects everything                                                                                                    |
| Ctrl + D           | Deselects everything                                                                                                   |
| Ctrl + Shift + Del | Deletes everything. This includes<br>removing the Template, deleting<br>all Icon Text, and deleting all<br>User Layers |
| Ctrl + U           | Deletes all User Layers                                                                                                |
| Ctrl + F           | Opens the Icon Editor Properties dialog to the Text Tool page                                                          |
| Ctrl + T           | Toggles visibility of a overlay on<br>the Icon Edit Area showing the<br>current connector pane pattern                 |
| Ctrl + P           | Opens the Icon Editor Properties dialog box                                                                            |
| Ctrl + L           | Toggles visibility of the Layers page                                                                                  |
| Ctrl + N           | Creates a new user layer                                                                                               |
| Ctrl + Del         | Deletes the selected user layers<br>on the Layers page                                                                 |
| Ctrl + H           | Toggles visibility of the Context<br>Help window                                                                       |
| Ctrl + Shift + L   | Locks visibility of the Context                                                                                        |
|                    | Help window                                                                                                    |
| Ctrl + ?           | Help window Opens the LabVIEW Help                                                                                     |

Last modification: 14.12.2020 08:07:19

More information: defkey.com/ro/labview-shortcuts Customize this PDF...